#### **Analysis ToolPack**

Większość funkcji statystycznych w programie Excel wymaga uruchomienia dodatku Analysis ToolPack. Dodatek ten można uruchomić poprzez wybranie kolejno Plik  $\rightarrow$  Opcje  $\rightarrow$  Dodatki  $\rightarrow$  (na dole) Dodatki programu Excel  $\rightarrow$  odhaczyć Analysis ToolPack

| General              | View and manage Microsoft Office Add-ins.                                                                                                    |                                                    |                      |  |  |  |
|----------------------|----------------------------------------------------------------------------------------------------|----------------------------------------------------|----------------------|--|--|--|
| Formulas             |                                                                                                    |                                                    |                      |  |  |  |
| Data                 | Add-ins                                                                                                    |                                                    |                      |  |  |  |
| Proofing             | Name *                                                                                                    | Location                                           | Type +               |  |  |  |
| Caue                 | Active Application Add-ins                                                                                                    |                                                    |                      |  |  |  |
| 2016                 | Analysis ToolPak                                                                                                    | C:\ffice16\Library\Analysis\ANALVS32.XLL           | Excel Add-in         |  |  |  |
| Language             | Solver Add-in                                                                                                    | C:\ffice16\Library\SOLVER\SOLVER.XLAM              | Excel Add-in         |  |  |  |
| Ease of Access       |                                                                                                    |                                                    |                      |  |  |  |
|                      | Inactive Application Add-ins                                                                                                    |                                                    | A                    |  |  |  |
| Advanced             | Analysis ToolPak - VBA                                                                                                    | C1ED\LIDrary\Analysis\ATFYBAENJALAM                | Excel Add-in         |  |  |  |
| Customize Ribbon     | Date (AML)<br>EndNate (Const. Citation Resembles)                                                                                                    | CI,Microsoft Shared Smart Tag(MOPLDLL              | Action               |  |  |  |
|                      | Enandote (Cwyw Citation Recognizer)                                                                                                    | Cit and Office 10 Library EUROTOOL VI AM           | Acoon<br>Econ Add in |  |  |  |
| Quick Access Toolbar | fearing tools                                                                                                    | C) of Office) Office16 DCD NativeShim dill         | COM Add in           |  |  |  |
| Adding               | Microsoft Actions Page 3                                                                                                    | C. CONCENDERO/DEPONDERO                            | YMI Expansion Pack   |  |  |  |
| Aug-ins              | Microsoft Data Streamer for Evcel                                                                                                    | C\coftDataStreamerforEvcelustolocal                | COMAddain            |  |  |  |
| Trust Center         | Microsoft Dower Man for Excel                                                                                                    | C1 Excel Add-in/EXCELPLIGNSHELL DLL                | COMAdduin            |  |  |  |
|                      | Microsoft Power Power for Excel                                                                                                    | C1 Add.in/PowerPivotEvcelClientAddIn dll           | COM Add-in           |  |  |  |
|                      | Microsoft Power View for Excel                                                                                                    | C:\ Add-in\AdHocReportingExcelClient.dll           | COM Add-in           |  |  |  |
|                      |                                                                                                    |                                                    | 157030375530         |  |  |  |
|                      | Document Related Add-ins                                                                                                    |                                                    |                      |  |  |  |
|                      | No Document Related Add-ins                                                                                                    |                                                    |                      |  |  |  |
|                      | Add.in: Analyzis ToolDak                                                                                                    |                                                    |                      |  |  |  |
|                      | Addrini: Anarysis ToOlPak                                                                                                    |                                                    |                      |  |  |  |
|                      | Publisher: Microsoft Corporation                                                                                                    |                                                    |                      |  |  |  |
|                      | Compationary: No compatibility information available Compation Compatibility information available Compatibility of the compatibility of the compatibility o |                                                    |                      |  |  |  |
|                      | Ebeauen: Corregram Piles Wilcre                                                                                                    | son onice pool oniceto (Dibrary ownalysis (WeekLit | 235-AFF              |  |  |  |
|                      | Description: Provides data analysis tools for statistical and epoineering analysis                                                                                                    |                                                    |                      |  |  |  |
|                      | or a capacity in the second and an analysis to be an a second and engineering analysis                                                                                                    |                                                    |                      |  |  |  |
|                      |                                                                                                    |                                                    |                      |  |  |  |
|                      | Manager Excel Adduins                                                                                                    | 60                                                 |                      |  |  |  |
|                      | willingle: excerved-ing                                                                                                    | 20-                                                |                      |  |  |  |

#### Statystyki opisowe

Do podstawowych statystyk opisowych zaliczamy zakres danych (minimum i maksimum), średnią i odchylenie standardowe. Można je wyznaczyć za pomocą standardowych funkcji w Excelu (patrz laboratorium 1) lub za pomocą dodatku Analysis ToolPack w zakładce Dane  $\rightarrow$  Analiza  $\rightarrow$  Statystyki opisowe

|           |                    |          |                       |                                                                                                    | Statystyki opisowe |          |
|-----------|--------------------|----------|-----------------------|----------------------------------------------------------------------------------------------------|--------------------|----------|
|           |                    |          | Zajecia Statystyj     | ka Kozwyprania - bzcel 🛛 🕹 🗠 🗇 🗴                                                                                 | Mean               | 2,100661 |
| Data      | leview View        | Develope | er Help               |                                                                                                    | Standard Error     | 0,000496 |
| Que       | ries & Connections |          | m                     | 21 RE V Clear Cl 4 8 E E C Clark Analysis                                                                        | Median             | 2,1      |
| esh Proj  | perties<br>Links   | Stocks   | Geography 🛫           | Z Sort Filter Advanced Creation of the Advanced Outline Concerns                                                 | Mode               | 2,099    |
| Queries 8 | Connections        | Dat      | ta Types              | Data Analysis cast Analyze A                                                                                     | Standard Deviation | 0,003714 |
|           |                    |          | _                     | Analysis Tools OK Anova: Single Factor                                                                           | Sample Variance    | 1,38E-05 |
| E         | F                  | G H      |                       | Anova: Two-Factor With Replication E Cancel O P Q R S A                                                          | Kurtosis           | -0,31681 |
|           | Przedziały Czę     | stość    | Sto                   | Covariance Help                                                                                                  | Skewness           | 0,253744 |
|           | 2,092              | 0        | Mean                  | Exponential Smoothing a pewnejsubstancji należy<br>F-Test Two-Sample for Variances g dane, tzn wartość minimalną | Range              | 0,016    |
| .1        | 2,094 2.096        | 3        | Standard Er<br>Median | Histogram • fenie standardowe.                                                                                   | Minimum            | 2,094    |
|           |                    |          |                       |                                                                                                    | Maximum            | 2,11     |
|           |                    |          |                       |                                                                                                    | Sum                | 117,637  |
|           |                    |          |                       |                                                                                                    | Count              | 56       |

Confidence Level(95,0%) 0,000995

### Histogram

Histogramem nazywamy wykres kolumnowy empirycznego rozkładu pewnej cechy na podstawie próbki. Wykres przedstawia liczebność dla poszczególnych przedziałów wartości dla danych z próbki.

W programie Excel histogram można wstawić za pomocą dodatku Analysis ToolPack w zakładce Dane  $\rightarrow$  Analiza  $\rightarrow$  Histogram

W usłudze Office 365 dostępny jest też wykres Histogram automatycznie generujący histogramy z wybranych danych.

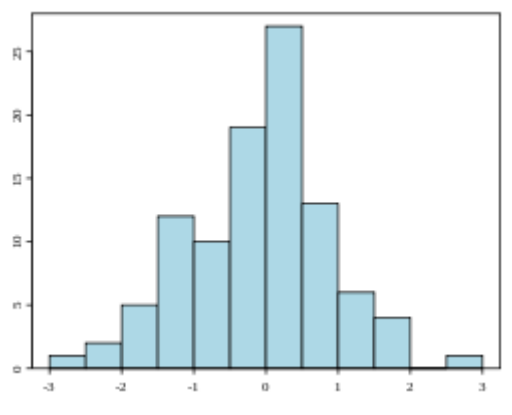

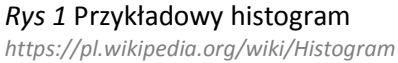

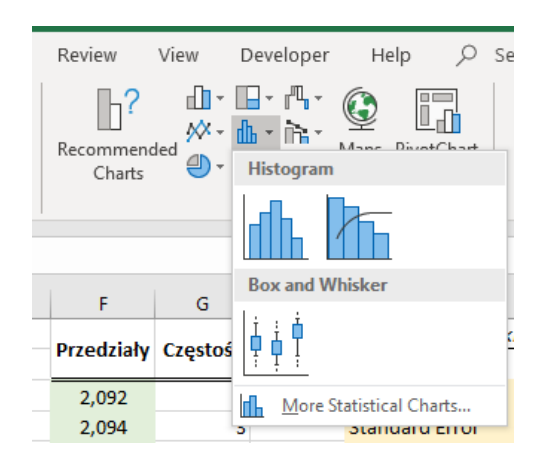

### Słupki błędów na wykresach

Na wykresach umieszczamy słupki błędów, w zależności od sytuacji – błąd standardowy, odchylenie standardowe lub wartości wyznaczone eksprymentalnie. Aby dodać w programie excel słupki błędów należy kliknąć ikonę "+" przy wykresie  $\rightarrow$  słupki błędów. W przypadku wyznaczonych osobno wartości wybieramy ...  $\rightarrow$  więcej opcji  $\rightarrow$  niestandardowe

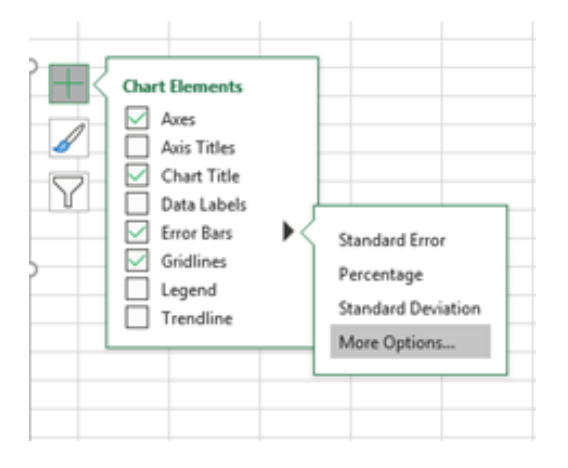

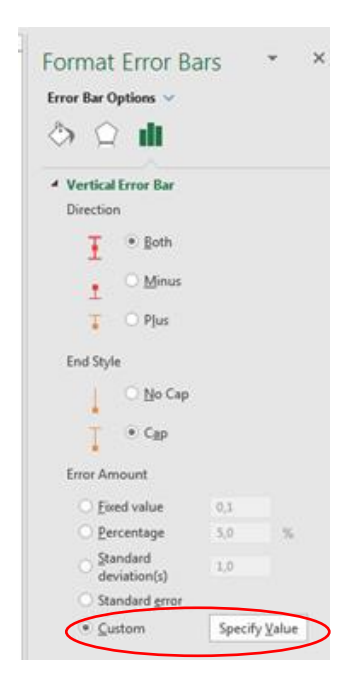

### Formuły tablicowe

Formuły tablicowe w Excelu to m.in. funkcje w wyniku których otrzymujemy wynik w wielu komórkach naraz. Aby skorzystać z formuł tabliowych należy wykonać trzy kroki:

- 1. Zaznaczyć wszystkie komórki wyjściowe
- 2. W pierwszej komórce wpisać pożądaną formułę
- 3. Nacisnąć Ctrl+Shift+Enter

## Regresja liniowa

Regresją liniową nazywamy model statystyczny, w którym zmienna objaśniana (Y) jest opisana jako liniowa kombinacja zmiennych niezależnych (X). W najprostszym, jednowymiarowym przypadku zmienna Y jest zadana za pomocą równania linii prostej:

$$Y = aX + b$$

W programie Excel wyznaczanie równania regresji można dokonać za pomocą <u>funkcji tablicowej</u> REGLINP. Aby wyznaczyć parametry a i b w powyższym równaniu należy najpierw zaznaczyć dwie komórki wyjściowe, następnie wpisać formułę

= REGLINP(zakres Y, zakres X)

i nacisnąć Ctrl+Shift+Enter.

Aby wyznaczyć również dodatkowe statystyki, np. błąd w wyznaczaniu parametrów a i b, należy zaznaczyć odpowiednio więcej komórek (tu: 2 na 2) i skorzystać z opcji wyświetlania dodatkowych statystyk:

# = REGLINP(zakres Y, zakres X; PRAWDA; PRAWDA)

PRAWDA – czy w regresji wyznaczamy parametr b

(FAŁSZ: przyjmujemy b= 0)

PRAWDA – czy wyświetlać dodatkowe statystyki

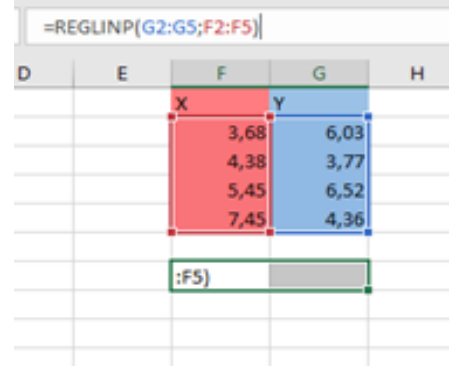

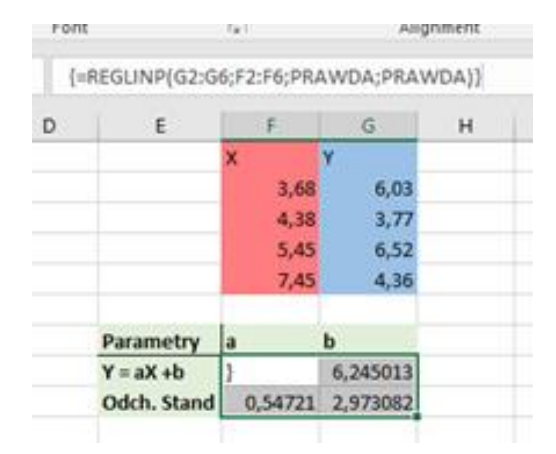

### Regresja wykładnicza

Regresją wykładniczą w przypadku jednowymiarowym nazywamy model, gdzie zmienna objaśniana Y jest modelowana za pomocą zależności:

$$Y = e^{aX + b}$$

W programie Excel do wyznaczanie równania regresji wykładniczej można wykorzystać analogiczną <u>funkcję tablicową</u> REGEXPP:

= REGEXPP(zakres Y, zakres X)

Jest to równoważne z wykonaniem regresji liniowej dla modelu zlinearyzowanego w postaci:

$$\ln(Y) = aX + b$$

## Korelacja i R<sup>2</sup>

W celu wyznaczenia korelacji pomiędzy dwoma zmiennymi X i Y można wykorzystać funkcję PEARSON:

$$=$$
 PEARSON(X, Y)

Aby wyznaczyć współczynnik R<sup>2</sup> dopasowania zmiennej X do zmiennej Y można wykorzystać funkcję R.KWADRAT:

$$=$$
 R. KWADRAT(Y, X)

### Linie trendu

Do zobrazowania rozkładu jednej zmiennej względem drugiej wykorzystujemy wykres punktowy, gdzie pierwsza kolumna danych jest traktowana jako zmienna X.

Na wykresie punktowym można przedstawić przebieg krzywej regresji wykorzystując linię trendu. W tym celu należy zaznaczyć wykres punktowy, a następnie kliknąć ikonę "+" przy wykresie  $\rightarrow$  linia trendu  $\rightarrow$  Więcej opcji.

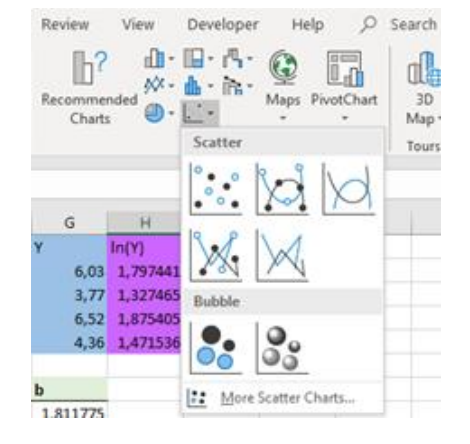

W pojawiającym się panelu możemy wybrać typ regresji (liniowej, wykładniczej czy innej) oraz wybrać czy na wykresie ma się automatycznie pojawić równanie krzywej oraz współczynnik R<sup>2</sup>.

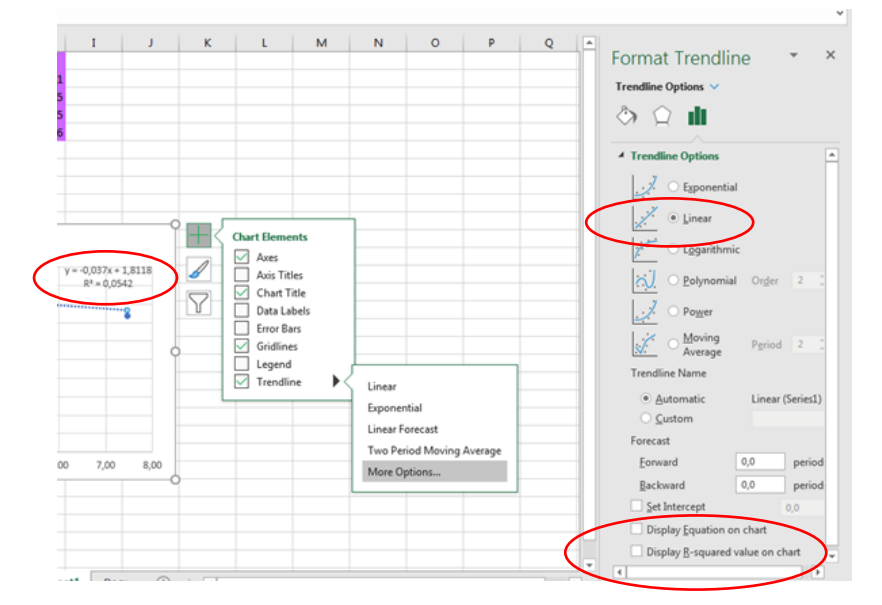

| =RE | EGLINPH H2:H5 | ;F2:F5;TRU | E;TRUE)  |          |  |
|-----|---------------|------------|----------|----------|--|
| D   | E             | E.         | G        | н        |  |
|     |               | x          | Y        | In(Y)    |  |
|     |               | 3,68       | 6,03     | 1,797441 |  |
|     |               | 4,38       | 3,77     | 1,327465 |  |
|     |               | 5,45       | 6,52     | 1,875405 |  |
|     |               | 7,45       | 4,36     | 1,471536 |  |
|     | Parametry     | a          | b        |          |  |
|     | Y = aX + b    | (H2:H5;    | 1,811775 |          |  |
|     | Odch. Stand   | 0,109146   | 0,593009 |          |  |